## INSTALLATION

- 1 Fermer Outlook
- 2 Télécharger APRC\_signature-mail.zip (cliquer ici pour télécharger)
- 3 Décompresser APRC\_signature-mail.zip sur le Bureau

Cliquer avec le bouton droit sur le dossier compressé (la pièce-jointe téléchargée), sélectionner **Extraire tout**, puis choisir le **Bureau** comme dossier de destination. Cocher la case "*Afficher les dossiers une fois l'opération terminée*".

- 4 Ouvrir le dossier APRC\_signature-mail situé sur le Bureau
- 5 Double-clic sur le fichier nommé INSTALLATION pour lancer l'installation

Suivre les instructions à l'écran. En cas d'erreur, aller jusqu'au bout de l'installation quand même. A la fin, l'installateur se fermera automatiquement. Il suffit ensuite de recommencer l'étape 5.

## CONFIGURATION

- 6 Ouvrir Outlook
- 7 Créer un nouveau message (= comme pour envoyer un mail)

8 - Ouvrir les paramètres de signature (dans l'onglet **Message**, dans le groupe **Inclure**, cliquez sur **Signature**, puis sur **Signatures...**).

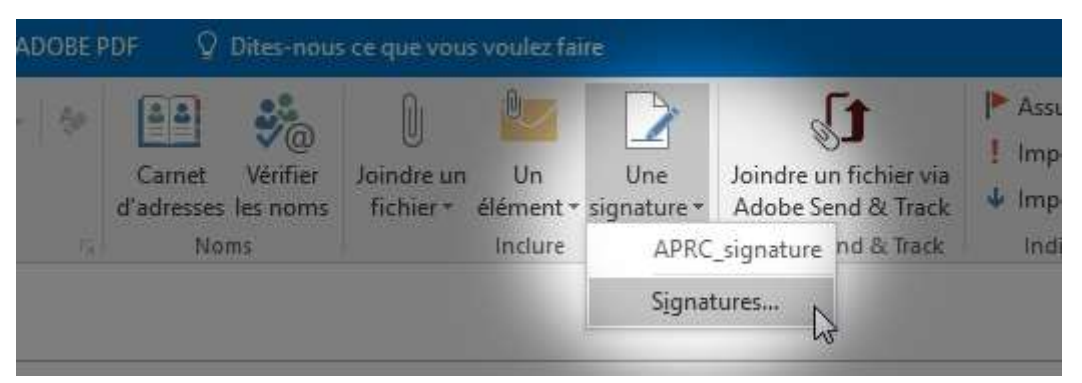

9 - Assigner la nouvelle signature à votre compte de messagerie :

| Compte de messageri                | e: contact@aprc.fr | ~ |
|------------------------------------|--------------------|---|
| 8825 - 5686<br>Marine and a second |                    |   |
| Nouveaux <u>m</u> essages :        | APRC_signature     | ~ |

Compte de messagerie : sélectionner votre compte Nouveaux messages : sélectionner *APRC\_signature* Réponses/transferts : sélectionner *APRC\_signature*.

- 10 Ne rien toucher/modifier d'autre, puis cliquer sur OK
- 11 Fermer la fenêtre "Nouveau message".

Votre nouvelle signature par est prête à l'emploi.